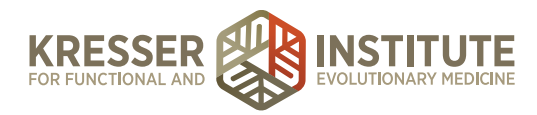

## Back-end Systems: PM Using the EHR: Part Four - Add CPT Options

There are basically three types of CPT options that can be added: a Quest or a LabCorp marker, a test kit that the patient pays the clinic for and we send to the patient, or a self-order or a self-pay test.

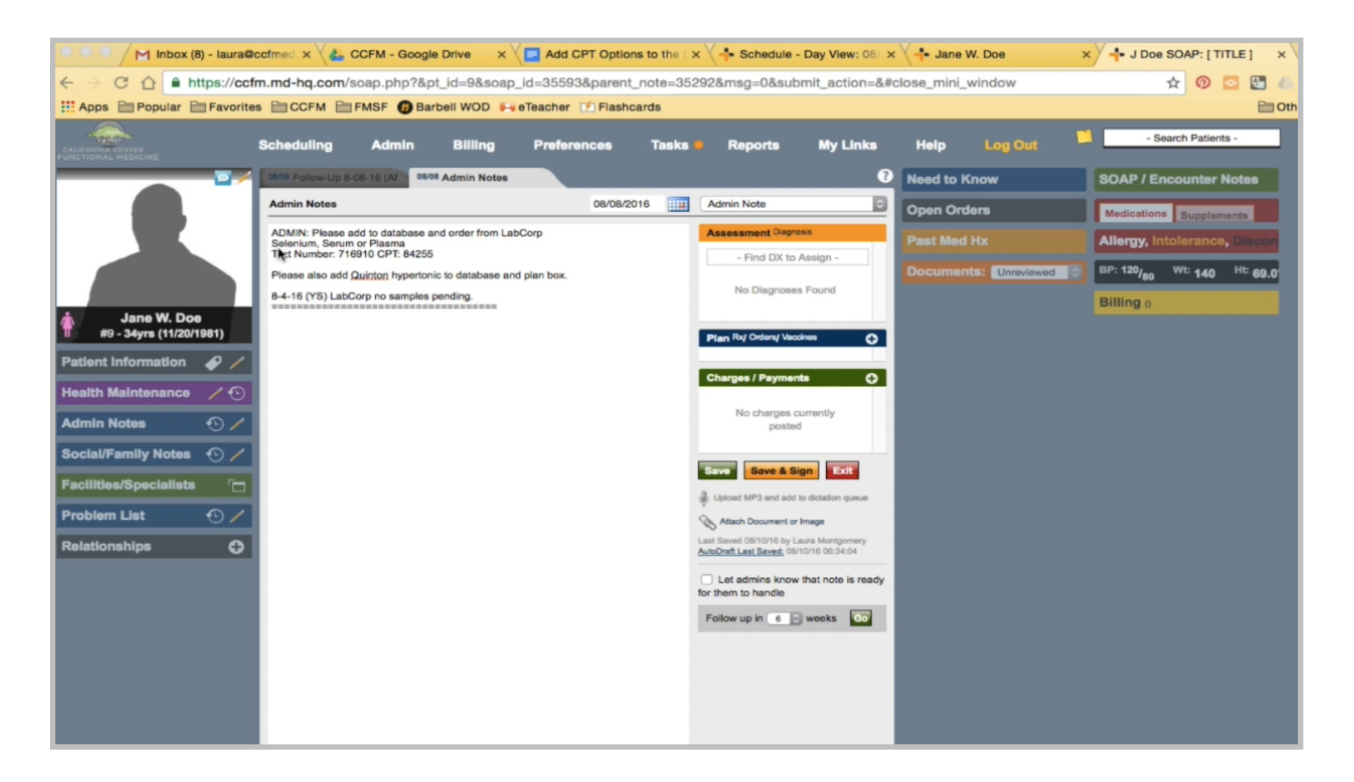

In this case, after the appointment in the admin notes, Amy asked to add this LabCorp test. The clinician should notify the admin staff with the company, the name of the test, and the number. I will highlight the number and go to LabCorp's test menu.

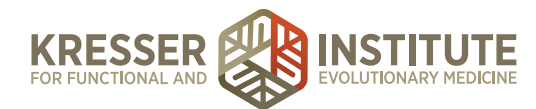

| 🕽 🔍 🦳 Inbox (8) - Iaura@cci 🗙 🍐 CCFM - Google Drit | x 🔁 Add CPT Options to x 🗸 🔸 Schedule - Day View x 🗸 🔸 Jane W. Doe 🛛 🛛 x 🗸 🗣 J Doe SOAP: [ TITL   x Y 🚦 LabCo                                                                                                    | orp: Test Menu × La |
|----------------------------------------------------|----------------------------------------------------------------------------------------------------|---------------------|
| > C 1 https://www.labcorp.com/wps/portal/          | ut/p/c1/04_SB8K8xLLM9MSSzPy8xBz9CP0os_hACzO_QCM_lwMLXyM3AyNjMycDU2dXQwN3M6B8JG55A 📍 🛧                                                                                                    | 0 🖸 🕒 🦀 🗖 🔳         |
| Apps Popular Pavorites CCFM PMSF () Ba             | bell WOD 📭 eTeacher 📝 Flashcards                                                                                                    | Cther Bookma        |
| Genetics Appendix                                  | Printer Friendly Version                                                                                                    |                     |
| + Upid Appendix                                    | Selenium, Serum or Plasma                                                                                                    |                     |
| Critical Values                                    | Test Number: 716910 CPT: 84255                                                                                                    |                     |
| + LOINC® Mapping                                   | Related Information                                                                                                    |                     |
| SI Unit Conversion Table                           | Specimen Serum or plasma                                                                                                    |                     |
|                                                    | Volume 2 mL                                                                                                    |                     |
| LabCorp.com Login                                  | Minimum Volume 0.6 mL                                                                                                    |                     |
| User Name                                          | Container Royal blue-top (EDTA) tube or royal blue-top (without EDTA) tube                                                                                                    |                     |
| LOGIN                                              | Collection Submit original unopened tube or serum or plasma removed from a royal blue-top tube, and<br>transfer to a certified metal-free plastic transport tube (PeopleSoft N° 111166) for shipment to<br>the laboratory. |                     |
| > Register Now                                     | Storage Instructions Maintain specimen at room temperature.                                                                                                    |                     |
| * 10300 E8839903                                   | Temperature         Period           Room temperature         14 days           Refrigerated         14 days           Frozen         14 days           Freeze/thaw cycles         Stable x3                               |                     |
|                                                    | Causes for Rejection Certified metal-free plastic transport tube not submitted                                                                                                    |                     |
|                                                    | Reference Interval Environmental exposure: 79-326 µg/L                                                                                                    |                     |
|                                                    | Use Monitor selenium deficiency and occupational exposure                                                                                                    |                     |
|                                                    | Methodology Inductively coupled plasma/mass spectrometry (ICP/MS)                                                                                                    |                     |
|                                                    | ©2016 Laboratory Corporation of America® Holdings and Lexi-Comp Inc. All Rights Reserved.                                                                                                    |                     |
|                                                    | CPT Statement/Profile Statement                                                                                                    |                     |
|                                                    | Investor Relations   Careers   Media Relations   HIPAA Information   Contact Us<br>©2016 Laboratory Corporation of America® Holdings. All Rights Reserved. <u>Privacy Statement</u>                                        |                     |

I'm just briefly reviewing here to see if there are any specific specimen requirements or collection requirements that we would need to tell the patient about, such as a certain time of day to go, if they need to be fasting, or if they need to avoid any type of supplements or medication.

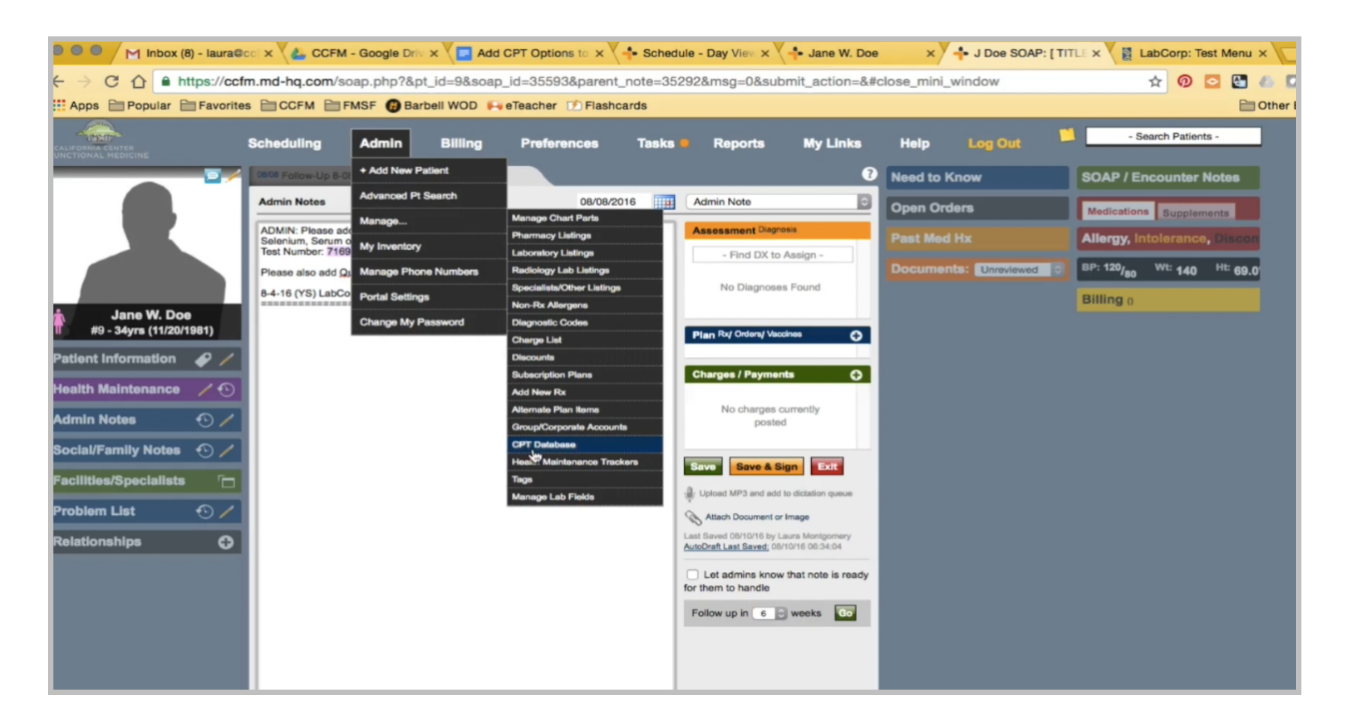

Back in the chart, I'll go to Manage CPT Database. The first thing I'll do is look for the test by name.

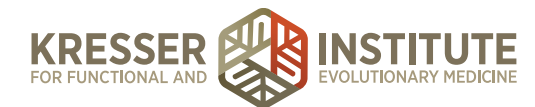

| Inbox (8) - laura@c        |                                                    | M - Google Driv 🗙 🔽 Add CPT Opti                                                                                                    | ions to 🗙 💠 Schedule - Day View 🗙 💠 Jane V                                                                                                    | W. Doe 🗙 🕂                                                                           | J Doe SOAP: [ TI                                        | TLE X 📓 LabCorp: Test Menu X |
|----------------------------|----------------------------------------------------|----------------------------------------------------------------------------------------------------|----------------------------------------------------------------------------------------------------|--------------------------------------------------------------------------------------|---------------------------------------------------------|------------------------------|
| → C 1 https://ccfm         | n.md-hq.com/s                                      | soap.php?&pt_id=9&soap_id=355                                                                                                    | 93&parent_note=35292&msg=0&submit_actio                                                                                                    | on=&#                                                                                |                                                         | 🖈 🞯 🖸 🚳 🛄 📕 🗄                |
| Apps 🗎 Popular 🗎 Favorites | CCFM                                               | FMSF 🔞 Barbell WOD 🙌 eTeache                                                                                                    | r 🕐 Flashcards                                                                                                    |                                                                                      |                                                         | Cther Bookmark               |
| 1 (B)                      | To back dates                                      | Manage CPT Database                                                                                                    |                                                                                                    |                                                                                      | *                                                       | - Search Patients -          |
|                            | Admin Notes                                        | Below is a list of all CPTs entered into this of                                                                                                    | setenium • Add New CPT Option                                                                                                    | o create nicknames or alter                                                          | mate titles for                                         | SOAP / Encounter Hotes       |
|                            | ADMIN: Please<br>Selenium, Seru<br>Test Number: 71 | certain procedures. If you need to add a ne<br>specify which side a scan is to be performe<br>more instructive title but with the same CPT<br>if you are sure you understand what you an | w CPT code in use the button above. This is useful in instance<br>of on, or is otherwise not specific enough; in these cases, you<br>T code. When editing entries below, please be very careful and<br>e doing. | es where the formal CPT n<br>may want to create a dupli<br>d only change the Name ar | ame doesn't<br>icate entry with a<br>nd CPT Code fields | Allergy, Industry            |
|                            | Please also add                                    | Name                                                                                                    | Subname/Alt Title                                                                                                    | CPT Code                                                                             |                                                         |                              |
| Jane W. Dee                |                                                    | Assay of selective                                                                                                    |                                                                                                    | 8                                                                                    | 34255                                                   | Billing a                    |
|                            |                                                    | Selenium, RBC [Quest]                                                                                                    |                                                                                                    |                                                                                      | 84255                                                   |                              |
| stient Information 🛷 🗡     |                                                    |                                                                                                    | Charges / Payments                                                                                                    | 0                                                                                    | _                                                       |                              |
| fmin Notes 🗠 🖉             |                                                    |                                                                                                    |                                                                                                    |                                                                                      |                                                         |                              |
| acial/Family Notes 🕤 🦯     |                                                    |                                                                                                    | Terrer Store & Sign Law                                                                                                    |                                                                                      |                                                         |                              |

There is a Quest one and a non-shaded one, which means that this is one that came preloaded in the MD HQ system and has not been used in any patient chart. That one is actually available to use, so that we don't keep adding to the database and have all these entries that aren't used.

| M Inbox (8) - laura@    |              | M - Google Driv 🗙 🧧 Add CPT Options to 🗙 💠 Schedule - Day View 🗙                                                                                                    | - Jane W. Doe × - J Doe SOAP: [ TITLE >                                                                                                    | LabCorp: Test Menu × |
|-------------------------|--------------|----------------------------------------------------------------------------------------------------|----------------------------------------------------------------------------------------------------|----------------------|
| C C https://ccf         | m.md-hq.com/ | /soap.php?&pt_id=9&soap_id=35593&parent_note=35292&msg=0&su                                                                                                    | bmit_action=&#                                                                                                    | 🖈 🛛 🖸 🚰 🖉            |
| ps 📄 Popular 🗎 Favorite | S CCFM       | FMSF 🚯 Barbell WOD 🙌 eTeacher 📝 Flashcards                                                                                                    |                                                                                                    | 🗎 Other Boo          |
|                         |              | Manage CPT Database 84255 • Add New C                                                                                                    | * PT Option                                                                                                    |                      |
|                         |              | Below is a list of all CPTs entered into this database. The list is quite comprehensive, but yc<br>certain procedures. If you need to add a new CPT code in use the button above. This is use<br>specify which side a scan is to be performed on, or is oftenwise not specific enough; in these<br>more instructive tilts but with the same CPT code. When editing entries below, please be verifyou are sure you understand what you are doing. | u may want to create nicknames or alternate tilles for<br>ful in instances where the formal CPT name doesn't<br>e cases, you may want to create a duplicate entry with a<br>ny careful and only change the Name and CPT Code fields |                      |
|                         |              | Name Subname/Alt Title                                                                                                    | CPT Code                                                                                                    |                      |
|                         |              | Assay of selenium                                                                                                    | 84255                                                                                                    |                      |
|                         |              | Selenium, RBC [Quest]                                                                                                    | 84255                                                                                                    |                      |
|                         |              | DD Comp Drinking Water Analysis                                                                                                    | 82108, 63018 x5, 82175,<br>82300, 82495, 82525,<br>82735, 83540, 83655,<br>83785, 83825, 83885,<br>84255, 84630                                                                                                    |                      |
|                         |              | DD Hair Elements                                                                                                    | 82108, 83018 x18, 82175,<br>82300, 82310, 82495,<br>82525, 84999, 83450,<br>83655, 80176, 83735 x2,<br>63825, 83865, 84909 x4,<br>84255, 84302, 64630                                                                               |                      |
|                         |              | DD Comp Blood Elements                                                                                                    | 80178, 82755, 82300,<br>82310-42, 82555, 82018<br>xd, 83540, 83555, 83735<br>x2, 83766, 53625, 63865,<br>84100, 84132, 84255, 84630                                                                                                 |                      |
|                         |              | DD RBC Elements                                                                                                    | 82175, 83018 x6, 82300,<br>82310, 82496, 82525,<br>83540, 83555, 83735,<br>83785, 83825, 84255,<br>84630                                                                                                    |                      |
|                         |              | SpectraCell Micronutrient                                                                                                    | 82138 x4, 44501 x7,<br>82310, 82730, 82495,<br>82525, 82746, 84909 x2,<br>82978, 83735, 83785,<br>82773, 94255, 69353,<br>84207, 82607, 82190,<br>84207, 82607, 82190,<br>82652, 84449, 4597,<br>94330                              |                      |
|                         |              | SpectraCell Micronutrient (Insurance)                                                                                                    | 82138 x4, 84501 x7,<br>83310, 83378, 83495,<br>82525, 82749, 84999 x2,<br>82749, 84999 x2,<br>82725, 83736, 83735,<br>82575, 88353,<br>84559, 84755, 88353,                                                                         |                      |

I am also, however, going to search by CPT code. I want to search twice and just make sure it is not in there. Okay, so I will use this non-shaded one.

The CPT code is right, but if there were any additions, I would make them there.

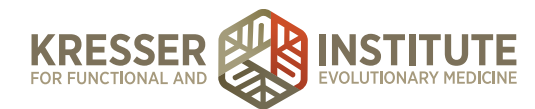

| M Inbox (8) - laura@cci ×      | - Google Driv x Add CPT Options to x + Schedu                                   | ule - Day View 🗙 👇 Jane W. Do          | e × + J Doe SOAP                                                                                                    | : [ TITLE × 📓 LabCorp: Test Menu × Laura |
|--------------------------------|---------------------------------------------------------------------------------|----------------------------------------|----------------------------------------------------------------------------------------------------|------------------------------------------|
| C 🟠 🗎 https://ccfm.md-hq.com/s | oap.php?&pt_id=9&soap_id=35593&parent_note=352                                  | 292&msg=0&submit_action=&              | #edit                                                                                                    | 🛧 🕐 🖸 🛃 🦛 🔲 📕 🗄                          |
| Popular E Favorites CCFM       | FMSF 🔀 Barbell WOD 🙌 eTeacher 🗹 Flashcards                                      |                                        |                                                                                                    | Cther Bookmarks                          |
|                                | Modify CPT Entry 84255: Assay of selenium -                                     |                                        | 8                                                                                                    | 8                                        |
|                                | Serum or Plasma [LabCorp] (F) Proper Name<br>84255 CPT Code                     | Pathology and Laboratory :: Ch         | Alternate-Title<br>Headings [ SEE LIST]                                                                                   |                                          |
|                                | This test is performed by a specific lab                                        |                                        | Nicknames (Comma Seperated)                                                                                               |                                          |
|                                | Description<br>Solonium                                                         |                                        | Æ                                                                                                    |                                          |
| Annual Revision                | Notes to Laboratory <sup>(7)</sup>                                              |                                        | Parastan Para                                                                                                    |                                          |
|                                | Pathology and Laboratory No Class (Default) Plan "Display Class" ADVANCED ONLY. | Concrally leave blank<br>dit CPT Entry | Procedure Type                                                                                                    |                                          |
|                                |                                                                                 |                                        | 82300, 82310, 82493,<br>82525, 84969, 83450,<br>83655, 80178, 83735 x2,<br>83825, 83955, 84909 x4,<br>84256, 84302, 84630 |                                          |
|                                |                                                                                 |                                        |                                                                                                    |                                          |

The name should match pretty closely to what is on the LabCorp website. That way, the clinician can look at their test menu. They can find it easily in our CPT database, and also when the test results come in, we want the name to match what will be on the test results, so that the tests are easy to match up.

Since this is LabCorp, I'm going to add that to the end. If this was a fasting test, I would also put these brackets with the "F," but it's not. At the bottom, I'll put LabCorp test number and make it a LabCorp marker.

In the description box is where the lab FAQ goes in. This is where we kind of start to have to flip back and forth between screens.

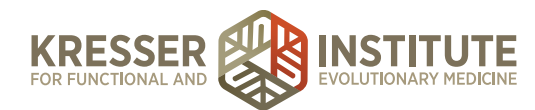

| 🔍 🦳 Inbox (8) - laura@cci 🗙 🐇 CCFI | M - Google Driv x 📮 Add CPT Options to x 💠 Schedule - Day View x 💠 Jane W. Doe 🛛 x 💠 J Doe SOAP: [ TITL                                                                                                    | 🛛 🗙 📓 LabCorp: Test Menu 🗙 📃 Lau |
|------------------------------------|----------------------------------------------------------------------------------------------------|----------------------------------|
| C 1 https://ccfm.md-hq.com/        | demo.php?pt_id=9#edit                                                                                                    | 🖈 🞯 🖸 🔠 🚛 🔲                      |
| pps 📄 Popular 📄 Favorites 📄 CCFM 📄 | FMSF 🚯 Barbell WOD FeeTeacher 🖸 Flashcards                                                                                                    | Cther Bookman                    |
|                                    | Modify CPT Entry 82626: DHEA [LabCorp] -                                                                                                    |                                  |
|                                    | DHEA [LabCorp]     Proper Name     Alternate-Title       82626     CPT Code     Headings [ SEE LIST]       Image: This test is performed by a specific lab     LabCorp     Name of Performing 004100       LabCorp     Name of Performing 004100     Test CodeIldentifier |                                  |
|                                    | Nicknames (Comma Seperated)                                                                                                    |                                  |
|                                    |                                                                                                    |                                  |
|                                    | Notes to Laboratory <sup>[7]</sup><br>LabCorp test number 004100                                                                                                    |                                  |
|                                    | Pathology and Laboratory  Procedure Type Laborary marker Procedure Type Laborary marker Plan "Display Class" ADVANCED CHI. // Generally leave black CHI. CHI. CHI. CHI. CHI. CHI. CHI. CHI.                                                                               |                                  |

I'm going to pull up the CPT database in another screen and find a nonfasting LabCorp test that also has no preparation needed. I'm going to copy that FAQ and paste it here.

| M Inbox (8) - lauras                                                              | Root × 🛛 🚣 CCFM - Google Driv × 🖉 🗖 Add                                                  | CPT Options to ×                                                                                | hedule - Day View 🗙 👫 Jane W. Doe                                                                 | ×                 | • J Doe SOAP: [ TITLE × 🛛 🚆 Labo                                                                                                    | Corp: Test Menu ×                                                | Laura        |
|-----------------------------------------------------------------------------------|------------------------------------------------------------------------------------------|-------------------------------------------------------------------------------------------------|---------------------------------------------------------------------------------------------------|-------------------|----------------------------------------------------------------------------------------------------|------------------------------------------------------------------|--------------|
| ← → C ☆ A https://co                                                              | fm.md-hq.com/demo.php?pt_id=9#                                                           |                                                                                                 |                                                                                                   |                   | \$                                                                                                    | o 🖸 💽 🧆                                                          | 🖸 🖬 🗄        |
| 👯 Apps 🗁 Popular 🗁 Favorit                                                        | es 🗎 CCFM 🗎 FMSF 🚯 Barbell WOD 🙌                                                         | eTeacher 📝 Flashcards                                                                           |                                                                                                   |                   |                                                                                                    | 🗎 Oth                                                            | er Bookmarks |
| 3 Specific Recommendations                                                        | Scheduling Admin Billing                                                                 | Preferences Tas                                                                                 | iks 🧶 Reports My Links                                                                            | Help              | Log Out 🎽 - Search                                                                                                    | n Patients -                                                     |              |
|                                                                                   | SOAP / Encour + Add New Patient                                                          | <b>⊡</b> €                                                                                      | Need to Know                                                                                      | 1.⊙∕              | Admin Notes                                                                                                    | •                                                                | TABS         |
|                                                                                   | Advanced Pl Search                                                                       | L M Considerate<br>Manage Chart Parts<br>Pharmacy Listings                                      | Emergency Contact: Alan Doe, father.<br>Contact: (555) 234-4456                                   |                   | 08-13-15: MC 1234 (10/20)                                                                                                    |                                                                  | OPEN         |
|                                                                                   | Rx Refii 7-31 My Inventory Rx Confirm, Manage Phone Numbers Supplement F Portal Settings | Laboratory Listings<br>Radiology Lab Listings<br>Specialists/Other Listings<br>Non-Rx Allergens |                                                                                                   |                   | Last Updated by Laura Mon<br>Social/Family Notes                                                                                                    | lgomery - 04/08/2016                                             |              |
| Jane W. Doe<br>#9 - 34yrs (11/20/1981)<br>Patient Information                     | Supplement F Change My Password<br>Supplement Refil 7-31-16 (SS)                         | Disgnostic Codes<br>Charge List                                                                 |                                                                                                   |                   | Some relatives<br>On the interwebs                                                                                                    |                                                                  |              |
| Home: (555) 128-1234                                                              | Last in person: 07/31/2                                                                  | Subscription Plans                                                                              | Last Updated by Laura Montgo                                                                      | mery - 07/24/2016 |                                                                                                    | _                                                                |              |
| Mobile: (555) 123-1235<br>Work:                                                   | Medications Supplements Mana                                                             | Alternate Plan Items                                                                            | Open Orders Manage Checked                                                                        | ∎ (î) ⊕ '⊡        | Allergy, Intolerance, Discont.                                                                                                    | 00                                                               |              |
| EM: bdappen@forest-trends.org<br>Provider: 8. Schweig @<br>Joined: May 19, 2014 + | Nature-Throid - 130MG Q (x2)                                                             | Group/Corporate Accounts                                                                        | EP 7-19-16 (SKS)                                                                                  | 07/19/16          | No Allergies Listed                                                                                                    |                                                                  |              |
| Health Maintenance 🖌 📀                                                            | Alinia - 500MG BID EX                                                                    | Tags<br>Manage Lab Fields                                                                       | BioHealth #401 BioHealth #201                                                                     |                   | Past Med Hx                                                                                                    |                                                                  |              |
| Relationships                                                                     | 9                                                                                        |                                                                                                 | GeneX 188                                                                                         | ali.<br>Ali       | Constipation, unspecified   Hyperhid<br>Diaphoresis, Excessive sweating   Ly<br>No Scans Listed In PMH                                                   | rosis,<br>me disease                                             |              |
| Facilities/Specialists                                                            |                                                                                          |                                                                                                 | <ul> <li>HLA DR 1/3/4/5, DQ Intermediate Resol<br/>[LabCorp]</li> <li>TGF-B1 [LabCorp]</li> </ul> | ution <u>1</u>    | BP: 120/80 WE 140 HE 69.0*                                                                                                    | вми: 20.7                                                        |              |
| [Ph] Costco: Bend<br>[Ph] CVS: Olean<br>[Spec] Osteopathic Manipulation:          | Most Recent Update: J.<br>Unreviewed Labs NCL Radiology Rxs C                            | onsults Consent Misc Form                                                                       | B Handouts Legacy Sent Invoices                                                                   | 0                 | Billing 0                                                                                                    | <b>⊕</b>                                                         |              |
| Matthew Gilmartin, MD                                                             | Unreviewed for Jane W. Doe                                                               |                                                                                                 | News                                                                                              | est First 💿       | BALANCE: -\$19.95                                                                                                    |                                                                  |              |
| Problem List 🕥 🖊<br>Why I want to be seen: Thyroid<br>issues, ongoing fatigue.    | Review All Unreview                                                                      | ed Docs                                                                                         | Key Documents No Flagged on File                                                                  |                   | 07/31/16 Supplement Refill 7-31-16 (1<br>07/31/16 Supplement Refill 7-31-16 (1<br>07/31/16 Supplement Refill 7-31-16 (1<br>07/31/16 Credit / Payment (+) | \$\$) -\$147.98<br>\$\$) -\$130.00<br>\$\$) -\$63.65<br>\$147.98 |              |

In my second screen, I'll close that and open the Charge Database. Again, I'm just going to kind of do the same thing by the test name and make sure there is no similar test name in there, so I'll add a new charge.

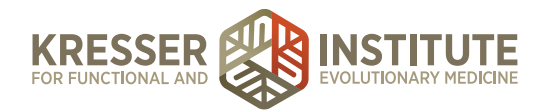

| M Inbox (8) - laura@ |              | M - Google Driv 🗙 🔲 Add CPT Op                                                           | ions to 🗙 🕂 Schedule - Day View 🗙                                                                              | - Jane W. Doe X - J Doe SOAP:                                  | TITLE X 📓 LabCorp: Test Menu X            |
|----------------------|--------------|------------------------------------------------------------------------------------------|----------------------------------------------------------------------------------------------------|----------------------------------------------------------------|-------------------------------------------|
| > 1 A https://ccf    | m.md-hq.com/ | /demo.php?pt_id=9#                                                                       |                                                                                                    |                                                                | 🛧 🗿 🖸 🚺 🖉                                 |
| Popular E Favorite   | S CCFM       | FMSF 🔀 Barbell WOD 🙌 eTeache                                                             | r 🕐 Flashcards                                                                                                 |                                                                | E Ot                                      |
|                      |              | Manage System Charges                                                                    |                                                                                                    |                                                                | - Search Patients -                       |
|                      |              |                                                                                          | + Add New Charge + Add New Charge                                                                              | Group Export L                                                 | ist                                       |
|                      | SOAP / Enco  |                                                                                          |                                                                                                    |                                                                | $\odot$ /                                 |
|                      |              | Charges can be ordered by any of the colu<br>above. To narrow the list, use the search b | mn headers. To edit a charge, click the charge's nation<br>ox below charges will automatically start narrowing | me, or to add a new charge click the "+ Add" button<br>g down: | 1234 (10/20)                              |
|                      | Admin N      |                                                                                          | natao                                                                                                    |                                                                |                                           |
|                      |              | NAME TO                                                                                  |                                                                                                    |                                                                |                                           |
|                      | Rx Conf      | Selenium (180 Caps) Su                                                                   | pplements Pure Encapsulations (180 vcaps)                                                                      | \$28.10 0                                                      | elected by Laura Montgoinery - 04/08/2016 |
|                      | Suppleme     | Add New Charge                                                                           |                                                                                                    |                                                                | 🖬 otes 🛛 🔿 🖊                              |
|                      | Suppleme     | Please fill in the form below. Please be EX                                              | ACT with CPT codes if the charge has a correspond                                                              | ting CPT code(s). CPT codes should be separated by             |                                           |
|                      | D Suppleme   | commas.                                                                                  |                                                                                                    |                                                                |                                           |
|                      |              | Selenium, Serum or Plase Charge Name                                                     | I CPT Codes                                                                                                    | - Find CPT Codes for Charges -                                 |                                           |
|                      | Medications  | Nickname (1)                                                                             | Nickname (2)                                                                                                   | Nickname (3)                                                   | ince, Discont. 🕂 🕒 🗀                      |
|                      | Nature-Throi | Charge is submittable for insurance                                                      | 0 Staff Time (mins) (reporting only)                                                                           | 0.00 Wholesale Cost (reporting only)[?]                        |                                           |
|                      | Nature-Treat | Is this a supply/product? [?]                                                            | Appointments Charge Type [7]                                                                                   | Black Charge Display Color [?]                                 |                                           |
|                      | Epidi-Jr-0.1 | Is Taxable?                                                                              |                                                                                                    |                                                                | Store AL 12 🔶 👘                           |
|                      |              |                                                                                          | Price 0.00                                                                                                    |                                                                | ecified   Hyperhidrosis,                  |
|                      |              | Description:                                                                             |                                                                                                    |                                                                | PLOT                                      |
|                      |              |                                                                                          |                                                                                                    |                                                                |                                           |
|                      |              |                                                                                          |                                                                                                    |                                                                | 240 09.0 BMC 20.7                         |
|                      | Harmonia     |                                                                                          | + Add This Charge                                                                                              |                                                                |                                           |
|                      |              | Jane W. Doe                                                                              |                                                                                                    | Newent First                                                   | BALANCE: -\$19.95                         |
|                      |              |                                                                                          |                                                                                                    |                                                                |                                           |

Then, I need to copy the name exactly, the CPT code. It will be submittable to insurance. It's a lab fee, which is blue. Then, I'm going to copy the same note, which in the CPT database, the note prints on the requisition. In the charge database, the description prints on the estimate.

Then, I need to copy the test number one last time. Go to the Professional Co-op website.

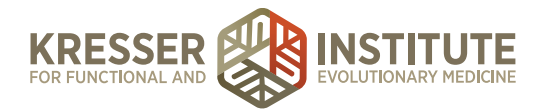

| • • • M Inbox (8) - I | aural x 👍 CCFM - Google x 🔚 Add CPT Option x 💠 Schedule - Day x 💠 Jane W. Doe 🛛 x 💠 J Doe SOAP: [T x 🖁 LabCorp: Test M x 🖉 Selenium, Serum x 🦳 Laura                                                                                                    |
|-----------------------|----------------------------------------------------------------------------------------------------|
|                       | xprofessionalco-op.com/index.php?page=shop.product_details&llypage=flypage-ask.tpl&product_id=938&category_id=20&option=com_virtuema 🖈 💿 🖸 🍪 🧔 🖬 🚦                                                                                                    |
|                       | PROFESSIONAL CO-OP® Phone: 866.999.4041<br>Pac 866.999.4041<br>Pac 866.990.4041<br>Pac 866.990.4041<br>Pac 866.990.4041<br>Pac 866.9000<br>Pac 866.9000<br>Pac 866. |
|                       | Create Requisition Home About Testimonials Resources Contact Patients Members Logout                                                                                                    |
|                       | Ала                                                                                                    |
|                       | 716910 Selenium, Serum or Plasma Price: \$139.00 ADD TO REQUISITION BACK TO TEST LIST                                                                                                    |
|                       | My Account / Orders                                                                                                    |
|                       | Order History Test links for Lab Tests Online and ClinLab Navigator ONLY reflect technical information. The links DO NOT reflect test components or collection information for specific test codes.                                                                                                    |

Pull up the test. It is \$139, and I'll add the charge.

We recommend adding the charge along with the test for LabCorp, even if it's going to be for a patient who does not use Professional Co-op. That way it is just a standard across-the-board that any LabCorp test that is in the CPT database will also already be in the charge database for the next person who wants to use the test. It also helps us keep track because some LabCorp testing is not offered by Professional Co-op, so we automatically know if the LabCorp test doesn't pull up in the Charge Box, that means no discount is available.

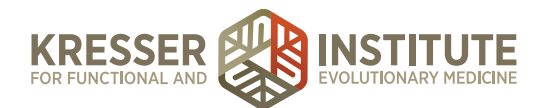

| M Inbox (8) - Iau x                      |                                                                                                    | dd CPT Opt 🗙 🔪 📫 Schedule - Di 🗙 🏹 📫 Jane                                                                                                    | W. Doe × Y 🕂 J Doe SOAP: ×                                                                                                    | J Doe SOAP: X 🖞 📓 Lab | Corp: Test × 👔 Selenium, Ser × Laura |
|------------------------------------------|----------------------------------------------------------------------------------------------------|----------------------------------------------------------------------------------------------------|----------------------------------------------------------------------------------------------------|-----------------------|--------------------------------------|
| ← → C ☆ A https://ccf                    | m.md-hq.com/soap.php?p                                                                                                    | t_id=9&soap_id=35292#add_new_lab                                                                                                    |                                                                                                    |                       | 🖈 🞯 🖸 🛃 🦛 🔲 🖩 🗄                      |
| Apps Popular E Favorite                  |                                                                                                    | arbell WOD 🙌 eTeacher 📝 Flashcards                                                                                                    |                                                                                                    |                       | Cther Bookmarks                      |
| CALIFORNIA CENTER<br>UNICTIONAL MEDICINE | Scheduling Admin                                                                                                    | Billing Preferences Tasks                                                                                                    | Reports My Links                                                                                                    | Help Log Out          | - Search Patients -                  |
|                                          | 08/08 Follow-Up 8-08-16 (A                                                                                                    | sol Admin Notes                                                                                                    | 0                                                                                                    | Need to Know          | SOAP / Encounter Notes P             |
|                                          | Follow-Up 8-08-16 (AN)                                                                                                    | 08/08/2016                                                                                                    | Video Consult                                                                                                    | Open Orders           | Medications Supplements              |
|                                          | Interval medical history and symp<br>Discussed questions from the Ac                                                               | ptoms:                                                                                                    | Assessment Diagnosis                                                                                                    | Past Med Hx           | Allergy, Intolerance, Discon         |
|                                          | 1. I would like to know her though<br>2. I also have a rash back again                                                             | hts regarding my high cadmium level.<br>and wonder what I should do.                                                                                 | - Find DX to Assign -                                                                                                    | Desumenter Directore  | BP: 120, Wt 440 Ht as a              |
|                                          | <ol> <li>In addition, I would like to know<br/>detoxify generally. Apparently I of<br/>testing and relatively comprehen</li> </ol> | w her thoughts about what I can do to help my body<br>don't do that very well. I have given her my genetic<br>sive filters. Maybe they could belo    | No Diagnoses Found                                                                                                    | Documents. Unreviewed | 500 140 140 10 69.0                  |
| 🔥 Jane W. Doe                            | 4. How does she test for nutrition<br>5. Is zinc still needed?                                                                     | hal imbalances?                                                                                                    |                                                                                                    |                       | Billing 0                            |
| 1 #9 - 34yrs (11/20/1981)                | <ol> <li>Is the Cyrex 2 test reasonable<br/>autoimmune problems I inheren</li> <li>How do I find out if I have and</li> </ol>      | Add/Schedule Orders for Jane W. Doe                                                                                                    |                                                                                                    | 8                     |                                      |
| Patient Information 🛛 🖌 🦯                | What is the general protocol (su                                                                                                   | Run the following tests:                                                                                                    | seled                                                                                                    | 4                     |                                      |
| Health Maintenance 🛛 🦯 🕙                 | New rash but similar to that with<br>so discussed doing this again fo                                                              |                                                                                                    | Selenium, Rbc [Quest] (84255)                                                                                                    |                       |                                      |
| Admin Notes 💿 🖊                          | New test results:<br>QS 6-28-16<br>Cadmium 1.5 (99.9%)<br>Mo 3.08 (18%)                                                            | Reasons for these tests: (Dxs)                                                                                                    | Above are from your CPT favorites only. If<br>you would like to pull from a list of all CPT<br>codes, add a ** to your search.<br>- Find DX to Assign - |                       |                                      |
| Social/Family Notes  🕐 🖊                 | Assessment and Plan:                                                                                                    | Who should be billed for these labs? [?]                                                                                                    |                                                                                                    |                       |                                      |
| Facilities/Specialists 👘                 | Loila,                                                                                                    | Bill to Physician Bill to Patient Bill to I                                                                                                    | nsurance: [No insurance plan on file]                                                                                                    |                       |                                      |
| Problem List 🔹 🗸                         | It was great speaking with you a<br>appointment.                                                                                   | B / U A ₄* ⊟ ⊟ ⊒ ⊒ ≡ ≡ ≡ ⊞ ∰                                                                                                    |                                                                                                    |                       |                                      |
| Relationships 🔿                          | For additional methylation support                                                                                                 | Patient: This is a FASTING lab. No food for 12-14                                                                                                    | hours prior to the draw, but drink plen                                                                                                    | ity of water.         |                                      |
|                                          | or soy lectrun.<br>Recommend magnesium glycine<br>capsules).                                                                       | LabCorp account number for all clinicians: 043535<br>LabCorp account number to be billed through Pro<br>Quest account number for Amy Nett: 60276641. | 185.<br>fessional Co-Op: 09149190.                                                                                                    |                       |                                      |
|                                          | Run a selenium level in about th<br>if you want to do three months o<br>repeating the Blood Metals Pane                            | + Add These Orders + Add an                                                                                                    | d Create Fax + Add and Sent to Qu                                                                                                    | unt .                 |                                      |
|                                          | Continue zinc supplementation for phase.                                                                                           | or at least one to two months while on this "off" detox                                                                                              | Follow up in 6 weeks                                                                                                    |                       |                                      |
|                                          | For you rash you can again try 3<br>our most updated handout in you                                                                | 0 days of the herbal antimicrobial protocol. I've placed<br>ar portal.                                                                               |                                                                                                    |                       |                                      |
|                                          | For microoutrient testing I most o                                                                                                 | commonly use Genova NutraEval EMV                                                                                                    |                                                                                                    |                       |                                      |

In this case, I can edit the CPT entry. I'm going to make a note here that I added the test, and I'll get back to the encounter and add the order.

| • • • M Inbox (8)                       | ) - Iau ×  | 👍 CCFM - Goog 🗙 📜 Add CPT Opt 🛪 🖓 💠 Schedule - DE 🗙 🖓 💠 Ja                                                                                                    | ne W. Doe 🗙 🕂 🕂 J Doe SOAP: 🗙                                                                                  | J Doe SOAP: X 🛛 📓 Lab | Corp: Tes: X Selenium, Ser X Laura |
|-----------------------------------------|------------|----------------------------------------------------------------------------------------------------|----------------------------------------------------------------------------------------------------|-----------------------|------------------------------------|
|                                         | tps://ccfr | n.md-hq.com/soap.php?pt_id=9&soap_id=35292#add_new_lab                                                                                                    |                                                                                                    |                       | 🛧 🞯 🖸 🚰 🚛 🗄                        |
| Apps 🗎 Popular 🗎                        | Favorites  | BERTHER COMPACT COMPACT COMPAC |                                                                                                    |                       | Cther Bookmarks                    |
| CALFORNAL CENTER<br>FUNCTIONAL MEDICINE |            | Scheduling Admin Billing Preferences Tasks                                                                                                    | Reports My Links                                                                                               | Help Log Out          | - Search Patients -                |
|                                         | 2/         | 06/08 Follow-Up 8-08-16 (A OS/08 Admin Notes                                                                                                    | 0                                                                                                    | Need to Know          | SOAP / Encounter Notes             |
|                                         |            | Follow-Up 8-08-16 (AN) 08/08/2016                                                                                                    | Video Consult                                                                                                  | Open Orders           | Medications Supplements            |
|                                         |            | Interval medical history and symptoms:<br>Discussed questions from the Appointment Updato:<br>1. I would like to know her thoughts regarding my high cadmium level.                                                                                                    | Assessment Disgnesis                                                                                           |                       | Allergy, Intolerance, Discon       |
|                                         |            | <ol> <li>also have a rash back again and wonder what I should do.</li> <li>In addition, I would like to know her thoughts about what I can do to help my body<br/>detoxity denerally. Apparently I don't do that very well. I have given her my genetic</li> </ol>                                                                                                    |                                                                                                    | Documents: Unreviewed | BP: 120/80 Wt: 140 Ht: 69.0        |
|                                         |            | testing and relatively comprehensive filters. Maybe they could help.<br>4. How does she test for nutritional imbalances?                                                                                                    | No Diagnoses Found                                                                                             |                       | Billing 0                          |
| H #9 - 34yrs (11/20/1                   | 981)       | 5. Is zinc sui needed? 6. Is the Cyrex 2 best reasonable to test for leaky gut? Is it reasonable to say if I have autoimmune problems I inherently have leaky gut? 7. Ment die 16 effekt of 10 here entry enterple in the submitting infections, atta 2                                                                                                    | Plan Rx/ Orders/ Vaccines                                                                                      |                       |                                    |
| Patient Information                     | •/         | What is the general protocol (supplements/RX) if I do.                                                                                                    | ORD Selenium, Serum or                                                                                         |                       |                                    |
| Health Maintenance                      | ∕⊙         | New rash but similar to that with SIBO, cleared previously with antimicrobial treatment<br>so discussed doing this again for 30 days based on symptoms alone.                                                                                                    | Sup DGL Plus                                                                                                   |                       |                                    |
| Admin Notes                             | •          | New test results:<br>QS 6-2e-16<br>Cadmium 1.5 (99.9%)                                                                                                    | Sup Slippery Elm<br>Sup Marshmallow Root                                                                       |                       |                                    |
| Social/Family Notes                     | •          | Assessment and Plan:                                                                                                    | Charges / Payments                                                                                             |                       |                                    |
| Facilities/Specialists                  | <u></u>    | Loila,                                                                                                    | No charges currently                                                                                           |                       |                                    |
| Problem List                            | •          | It was great speaking with you again. Below are a few points we discussed during your<br>appointment.                                                                                                    | posted                                                                                                    |                       |                                    |
| Relationships                           | O          | For additional methylation support recommend adding phosphatidylcholine in the form<br>of soy lecithin.                                                                                                    | Save & Sign Exit                                                                                               |                       |                                    |
|                                         |            | Recommend magnesium glycinate, about 500 to 600 mg daily with meals (four to five<br>capsules).                                                                                                    | Upload MP3 and add to dictation queue                                                                          |                       |                                    |
|                                         |            | Run a selenium level in about three months and if not too high then restart metal detox.<br>If you want to do three months on, one month off and another three months on prior to<br>repeating the Blood Metals Panel I'm okay with that. If you prefer to test between those<br>three months of detox that's fine too.                                                                                                    | Attach Document or Image<br>Last Saved 08/10/16 by Laura Montgomery<br>AutoDraft Last Saved; 08/03/16 06:29:32 |                       |                                    |
|                                         |            | Continue zinc supplementation for at least one to two months while on this "off" detox phase.                                                                                                    | Let admins know that note is ready<br>for them to handle                                                       |                       |                                    |
|                                         |            | For you rash you can again try 30 days of the herbal antimicrobial protocol. I've placed<br>our most updated handout in your portal.                                                                                                    | Follow up in 6 weeks                                                                                           |                       |                                    |
|                                         |            | For micronutrient testing I most commonly use Genova NutraEval FMV.                                                                                                    |                                                                                                    |                       |                                    |
|                                         |            | Recommend one to two electrolyte drinks per day. Consider Designs for Health<br>Electrolyte Synergy or E-Lyte Balanced Electrolyte.                                                                                                    |                                                                                                    |                       |                                    |

You can see it highlights correctly with the blue.

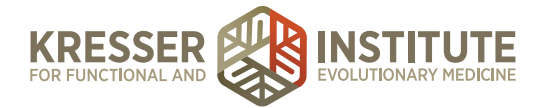

You would follow the same steps if there is a Quest marker to be added. However, Quest markers never go in the Charge Database.

| ••• • M Inbox (8) - Iau 3 | 🗙 🖕 Lab FAQs - G 🗙 📜 Add CPT Opt 🗙 🖓 💠 Schedule - D 🗙 🖉 💠 Jane W. D | Doe × 🗸 🕂 J Doe SOAP: × 🗸 🕂 J Doe SO | DAP: 🗙 🛛 🚆 LabCorp: Tes: 🗙 🖉 🚰 Sele | nium, Ser 🤉 |         | Laura    |
|---------------------------|---------------------------------------------------------------------|--------------------------------------|-------------------------------------|-------------|---------|----------|
| ← → C ☆ 🔒 https://d       | rive.google.com/drive/u/3/folders/0B-3hoUSD9rPVd21PRTFWcFEyZVk      |                                      | ☆ 🧿                                 | o 🕒 (       | 6 🛛     |          |
| 👬 Apps 🗎 Popular 🗎 Favor  | ites CCFM FMSF @ Barbell WOD Refeacher D Flashcards                 |                                      |                                     |             | Other B | ookmarks |
| Google                    | Search Drive                                                        | ▼ Q <sub>1</sub>                     |                                     |             | 0       | Ð        |
| 🝐 Drive                   | My Drive > Lab FAQs +                                               |                                      |                                     | ::          | 0       | ۵        |
| NEW                       | Name 1                                                              | Owner                                | Last modified                       | File size   |         |          |
|                           | BH #415.00CX                                                        | me                                   | May 26, 2016 me                     | -           |         |          |
| ▶ 🔯 My Drive              | BH #417 🅰                                                           | me                                   | Aug 9, 2016 me                      | -           |         |          |
| Google Photos             | BH #418 🏎                                                           | me                                   | Jun 27, 2016 me                     | -           |         |          |
| C Recent                  | Clongen Laboratories Testing.docx 🚢                                 | me                                   | Feb 29, 2016 me                     | -           |         |          |
| 🚖 Starred                 | CW SIBO Glucose.docx 🚢                                              | me                                   | Mar 25, 2016 me                     | -           |         |          |
| Trash                     | CW SIBO Lactulose.docx                                              | me                                   | Apr 7, 2016 me                      | -           |         | _        |
| 5 GB of 30 GB used        | Суусх #10-90 .±с.                                                   | me                                   | Jun 10, 2016 me                     | -           |         |          |
| Upgrade storage           | Cyrex #10.docx ===                                                  | me                                   | <b>Jun 7, 2016</b> me               | -           |         | _        |
|                           | Cyrex #11.docx 🛝                                                    | me                                   | <b>Jun 7, 2016</b> me               | -           |         | _        |
|                           | Cyrex #2.docx 🚢                                                     | me                                   | <b>Jun 7, 2016</b> me               | -           |         |          |
|                           | Cyrex #3 🚢                                                          | me                                   | Jun 7, 2016 me                      | -           |         |          |
|                           | Cyrex #4.docx 🚢                                                     | me                                   | Jun 7, 2016 me                      | -           |         |          |
|                           | Cyrex #5.docx 🏝                                                     | me                                   | Jun 7, 2016 me                      | -           |         | _        |

In the case of test kits, you would also create a Google Doc, which will have the full lab FAQ because these are not as generic as the LabCorp or Quest ones.